## **CONEXIÓN SERVIDORES UCO**

1.- Descargar el programa Citrix Receiver para <u>Windows</u> en la siguiente dirección: <u>https://www.citrix.com/downloads/citrix-receiver/windows/receiver-for-windows-latest.html</u>

Download Receiver for Windows

(41.4 MB - .exe)

1.2 – Si es para <u>Mac</u> descargar el programa Citrix Receiver en la siguiente dirección: <u>https://www.citrix.com/downloads/citrix-receiver/mac/receiver-for-mac-latest.html</u> <u>Compatible with</u> Mac OS 10.11, 10.12, 10.13

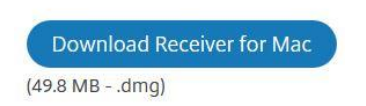

Instalarlo y cuando termine dar a Finalizar, tardará un par de minutos en la instalación.

2.- En el navegador de internet escribir la siguiente dirección: <u>https://citrix.uco.es/vpn/index.html</u> Debe salir la siguiente pantalla

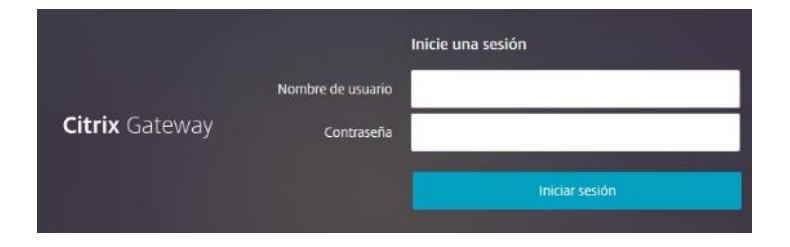

Aquí hay que poner el usuario (sin @<u>uco.es</u>) y contraseña de correo de la UCO.

## 3.- En la siguiente pantalla

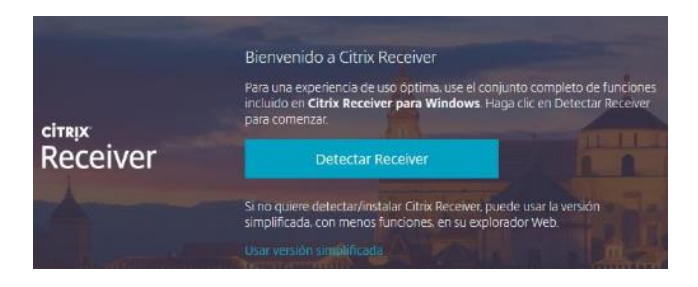

## Hacer clic en Detectar Receiver.

4.- En 5 ó 10 segundos te aparecerá la siguiente pantalla

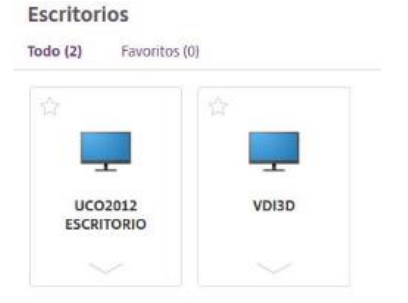

5.- Elegir UCO2012 ESCRITORIO y seleccionar Abrir,

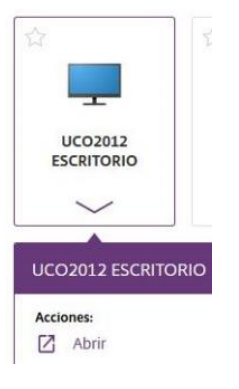

6.- Se abrirá una pantalla nueva que ya pertenece al servidor de la UCO, es como estar conectado en el aula de informática.

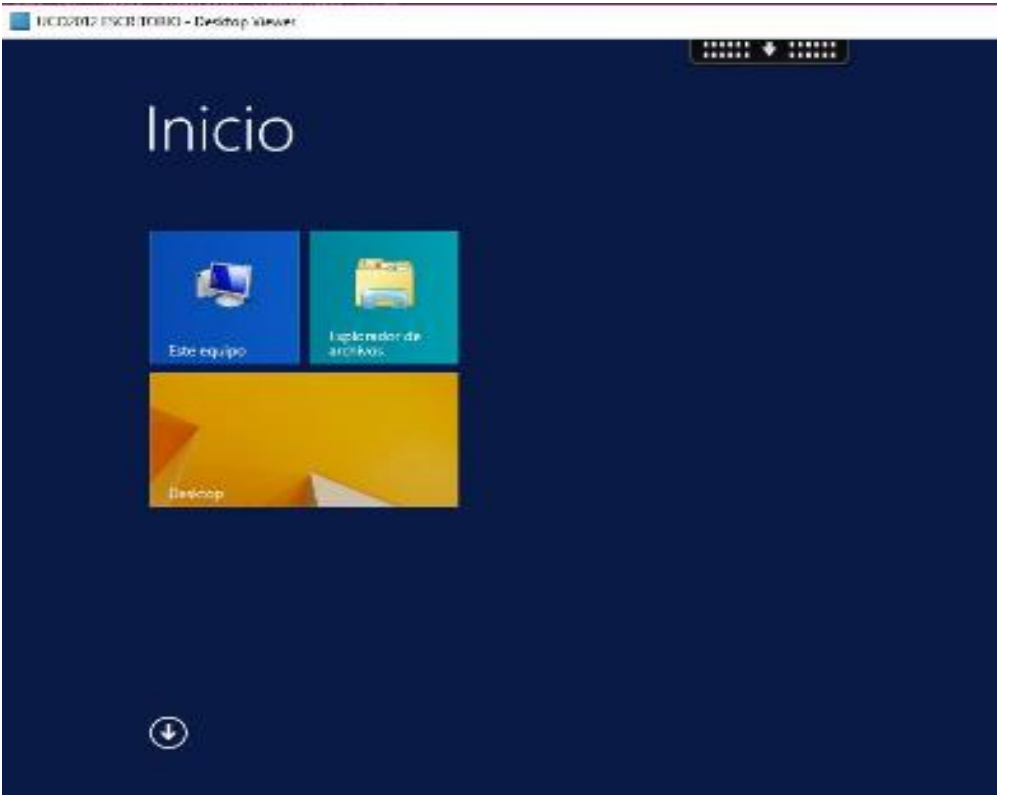

7.- Para buscar la aplicación que necesites debes hacer un clic en la flecha de abajo de esta pantalla

## €

8.- Se abrirá un desplegable con todas las aplicaciones. Están ordenadas alfabéticamente, busca la que necesites y la abres.

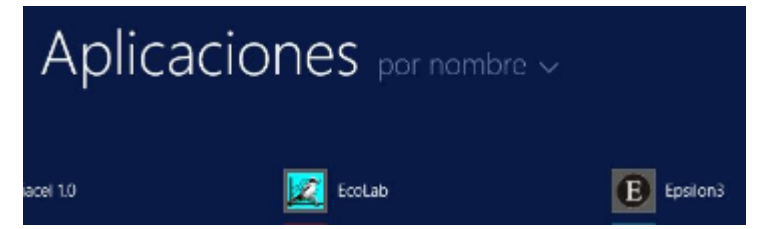

9.- Al terminar no olvidar cerrar la sesión: en la parte superior de la pantalla hay un rectángulo negro con una flechita, hay que seleccionar **Desconectar** 

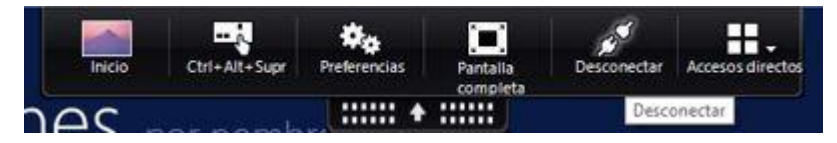